## ΟΔΗΓΙΕΣ ΣΧΕΔΙΑΣΗΣ ΚΑΙ ΕΞΑΓΩΓΗΣ ΓΕΩΤΕΜΑΧΙΟΥ ΑΠΟ TO GOOGLE EARTH

Αν δεν έχουμε εγκατεστημένο το google earth μπορούμε να το κατεβάσουμε και να το εγκαταστήσουμε από εδώ: <u>https://www.google.com/earth/</u>

1. Σχεδίαση γεωτεμαχίου

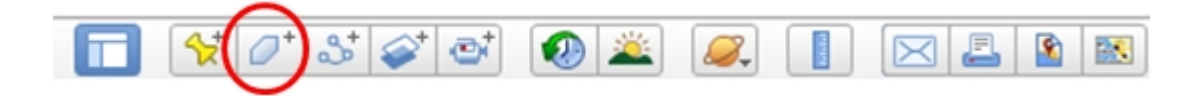

Από την εργαλειοθήκη του google earth επιλέγουμε «Προσθήκη Πολυγώνου» και κλικάρουμε τις κορυφές του γεωτεμαχίου. Στη συνέχεια ονομάζουμε το πολύγωνο με το όνομα του δικαιούχου ή/και του συμβολαίου και πατάμε ΟΚ.

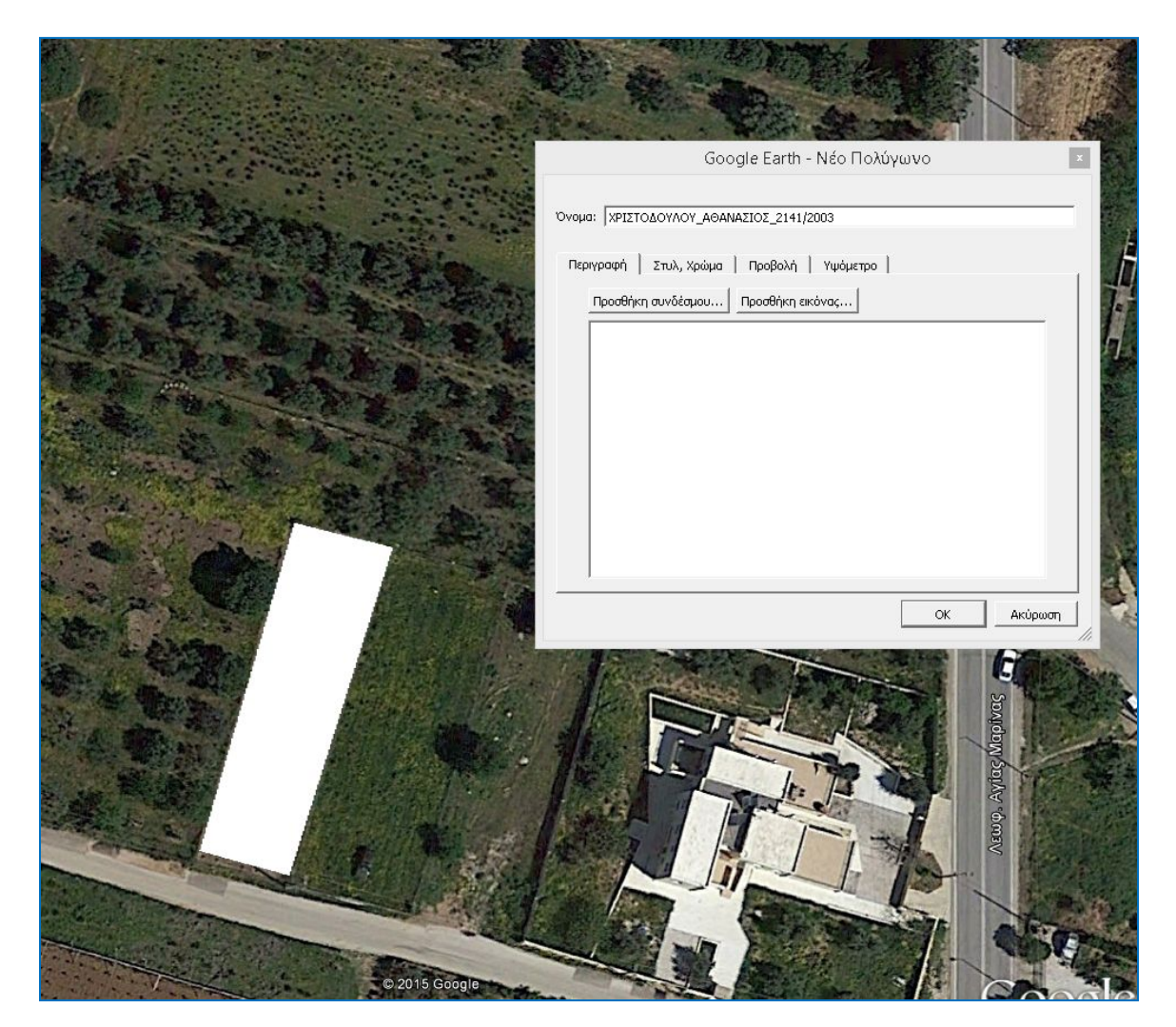

## 2. Εξαγωγή πολυγώνου

| ý                                                            |                  |                                                                                                    |            |  |
|--------------------------------------------------------------|------------------|----------------------------------------------------------------------------------------------------|------------|--|
| δρχείο Επεξεργασία Προβολή Εργαλεία Προσθήκη !<br>▼Αναζήτηση | <u>Β</u> οήθεια  |                                                                                                    | 🔊 🛎 🖌      |  |
| a a construction (                                           | Αναζήτηση        |                                                                                                    |            |  |
| u Farazioa                                                   | Aracituloi       | and and and                                                                                                    | 1.2011     |  |
| Δήψι                                                         | οδηγιών Ιστορικό | and the second                                                                                                    | 1. 10      |  |
| r Méon                                                       |                  |                                                                                                    |            |  |
| 🗹 🕥 Τα μέρη μου                                              |                  |                                                                                                    | Jan 1      |  |
| De parathrhseis_tomeis                                       |                  |                                                                                                    | and a      |  |
| 📄 🗖 📿 να κοπει και να προστεθει στον 02                      |                  | 1 de la companya de la companya de l |            |  |
| - · · · · · · · · · · · · · · · · · · ·                      |                  | A                                                                                                    | 14 A. C.   |  |
| □    □                                                       |                  | and the second                                                                                                    | 10. F      |  |
|                                                              |                  |                                                                                                    |            |  |
| 🗉 🗆 🍯 kt12_astika_entos_sxediou                              |                  |                                                                                                    | 12 34      |  |
| E Sightseeing Tour                                           |                  | the work of the                                                                                                    |            |  |
| Make sure 3D Buildings<br>laver is checked                   |                  |                                                                                                    | 54 h (2 h) |  |
| $\Box$ oikopedo menidi                                       |                  | and the second second sec                                                                                                    | L TANK     |  |
|                                                              |                  | The second second second second second second second second second second second second second second second se                                                                                                    |            |  |
|                                                              |                  | Internet and a second second                                                                                                    |            |  |
| ± ≤ S ALLAGES_ORIOU_OTA.kml                                  |                  | and the second second se                                                                                                    |            |  |
| Ξ 🖸 🔍 ΠΑΡΑΤΗΡΗΣΕΙΣ                                           |                  | ANNUAL CONTRACTOR                                                                                                    |            |  |
| 🗉 🗹 🗀 ΠΑΡΑΤΗΡΗΣΕΙΣ                                           |                  |                                                                                                    | C AL a     |  |
|                                                              | Προσθήκη         |                                                                                                    |            |  |
|                                                              | Αποκοπή          |                                                                                                    |            |  |
|                                                              | Αντινοαιοή       |                                                                                                    |            |  |
|                                                              | Διανοαωή         |                                                                                                    | al same    |  |
| 2 💷                                                          | (                |                                                                                                    |            |  |
| Επίπεδα                                                      |                  |                                                                                                    |            |  |
| 🗹 🧇 Πρωταρχική βάση δεδομένων                                | — Αποθήκευση σι  | <i>τα</i> Μέρη μου                                                                                                    |            |  |
| E Voyager Néo!                                               | Αποθήκευση με    | έρους ως                                                                                                    | 184 18 18  |  |
| 🗹 📩 Χαρούμενα 10α γενέθλια, Google Earth!                    | Δημοσίευση στ    | ο φόρουμ της Κοινότητας Google Earth                                                                                                    | 5          |  |
| 😑 📼 Εκδοση Ι<br>🔄 🗹 🗐 Περιήγηση σε επιλεγμένες τοποθεσίες    | Αποστολή μέσα    | ω ηλεκτρονικού ταχυδρομείου                                                                                                    | 12-11-     |  |
| Επιλεγμένες προβολές Street View                             | Προβολή στιγμ    | ιοτύπων                                                                                                    |            |  |
| 🔲 🖳 Ιοπία προβολής Earth                                     | Ιδιότητες        |                                                                                                    | C.C.C.     |  |
| 📃 🕂 Ενημερώσεις δορυφορικών εικόνων                          |                  |                                                                                                    |            |  |

Το πολύγωνο εμφανίζεται στα «Προσωρινά Μέρη» στα αριστερά. Κάνοντας δεξί κλικ και επιλέγοντας «Αποθήκευση μέρους ως..» αποθηκεύουμε το πολύγωνο σαν αρχείο kmz.

| 9                    | Αποθήκευση αρχείου |          |           |              |    |   |                |  | 8 |
|----------------------|--------------------|----------|-----------|--------------|----|---|----------------|--|---|
| € 🤄 🔹 🕇 📱            | Desktop            |          |           |              | ¥  | Ç | Search Desktop |  | P |
| Organise 👻 N         | ew folder          |          |           |              |    |   |                |  | 0 |
| ጵ Favourites         |                    | î        |           | export       |    |   |                |  |   |
| Recent place Desktop | 5                  |          | L         | export201507 | 15 |   |                |  |   |
| 🤞 Homegroup          |                    |          | 5         | GIS          |    |   |                |  |   |
| P This PC            |                    | <b>,</b> |           | handlers     |    |   |                |  |   |
| File name            | ΧΡΙΣΤΟΔΟΥΛΟ        | Y_AGANA  | ΔΣΙΟΣ_214 | 12003.kmz    |    |   |                |  |   |
| Save as type         | Kmz (*.kmz)        |          |           |              |    |   |                |  |   |